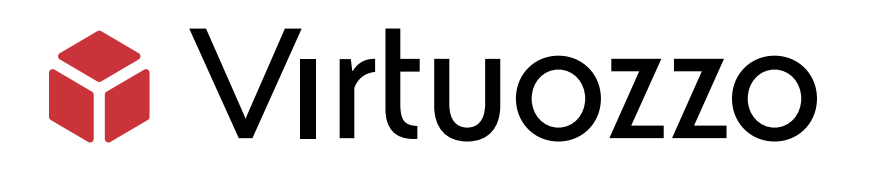

# Virtuozzo Hybrid Server 7

### Installation on ASRock Rack

May 18, 2022

Virtuozzo International GmbH Vordergasse 59 8200 Schaffhausen Switzerland Tel: + 41 52 632 0411 Fax: + 41 52 672 2010 https://virtuozzo.com

Copyright ©2016-2022 Virtuozzo International GmbH. All rights reserved.

This product is protected by United States and international copyright laws. The product's underlying technology, patents, and trademarks are listed at https://www.virtuozzo.com/legal.html.

Microsoft, Windows, Windows Server, Windows NT, Windows Vista, and MS-DOS are registered trademarks of Microsoft Corporation.

Apple, Mac, the Mac logo, Mac OS, iPad, iPhone, iPod touch, FaceTime HD camera and iSight are trademarks of Apple Inc., registered in the US and other countries.

Linux is a registered trademark of Linus Torvalds. All other marks and names mentioned herein may be trademarks of their respective owners.

## Contents

| 1. | Abou  | t This Guide                                        | 1  |
|----|-------|-----------------------------------------------------|----|
| 2. | Insta | lling Virtuozzo Hybrid Server                       | 2  |
|    | 2.1   | Preparing Installation Media                        | 2  |
|    | 2.2   | Booting from USB                                    | 4  |
|    | 2.3   | Performing Installation                             | 5  |
|    |       | 2.3.1 CLI Installation                              | 6  |
|    |       | 2.3.2 GUI Installation                              | 4  |
| 3. | Enab  | ling SR-IOV on ASRock Rack                          | 25 |
|    | 3.1   | About SR-IOV                                        | 25 |
|    | 3.2   | Enabling SR-IOV and IOMMU Support                   | 27 |
|    | 3.3   | Configuring SR-IOV VFs Network Adapters             | 28 |
|    | 3.4   | Assigning SR-IOV VF Network Adapter to Linux KVM VM | 0  |

### CHAPTER 1 About This Guide

This guide explains how to install Virtuozzo Hybrid Server 7 on the ASRock Rack X570D4U-2L2T server powered by AMD Ryzen 9 5950X 16-Core @ 3.40GHz with CLI management or GUI (Virtuozzo Automator) support.

#### About the Hardware

The ASRock Rack X570D4U-2L2T features:

- CPU AMD Ryzen 9 5950X 16-Core @3.40GHz.
- Four 288-pin DDR4 DIMM Slots. Support for up to 128GB DDR4 ECC/UDIMM (conditionally supports ECC error reporting function).
- Four hot swap 3.5-inch HDD/SSD bays.
- Three fixed 2.5-inch HDD/SSD bays.
- Two M.2 Slots on the Motherboard, our test server came with 2 NVMe Drives on 1 x each slot.
- Dual Intel Gigabit Ethernet ports (Intel i210 controller).
- IPMI connectivity (ASpeed AST2500) BMC.
- Two 10 Gigabit Ethernet ports.

#### **CHAPTER 2**

# Installing Virtuozzo Hybrid Server

This chapter explains how to install Virtuozzo Hybrid Server 7 on the AMD Ryzen 9 5950X 16-Core @ 3.40GHz.

**Note:** You can check the general Virtuozzo Hybrid Server 7 Installation Guide.

#### 2.1 Preparing Installation Media

In this guide, we will perform a USB-based installation. The **Fedora media writer** software will be used to create the installation USB.

- 1. Download the Fedora media writer for your OS from here:
  - MacOS: https://getfedora.org/fmw/FedoraMediaWriter-osx-latest.dmg
  - Windows: https://getfedora.org/fmw/FedoraMediaWriter-win32-latest.exe
- Download the Virtuozzo Hybrid Server 7 ISO by following the steps in the linked Obtaining the Distribution Image guide. Also, in the received email, you will find a license key number to activate a Virtuozzo Hybrid Server.
- 3. Open the Fedora media writer and click the *Custom Image* option.

| Fedora Workstation 35<br>This is the Linux workstation you've been waiting for.                            | • |
|----------------------------------------------------------------------------------------------------|---|
| Fedora Server 35<br>The latest technology.A stable foundation.Together,for your applications and services. | • |
| Custom image<br>Pick a file from your drive(s)                                                             |   |
|                                                                                                    |   |
|                                                                                                    |   |
|                                                                                                    |   |

4. Select the VHS ISO and click the **Write to Disk** button.

| <ul> <li>Your drive will be resized to a smaller capacity. You may resize it back to normal by using Fedora Media Writer; this will remove installation media from your drive.</li> <li>Selected: vz-iso-7.5.4-53.iso</li> </ul> |
|----------------------------------------------------------------------------------------------------|
| Writing                                                                                                    |
| VendorCo ProductCode (15.7 GB)                                                                                                    |
| Cancel Write to Disk                                                                                                    |
|                                                                                                    |
|                                                                                                    |
|                                                                                                    |
|                                                                                                    |

5. You can close once the media is ready.

### 2.2 Booting from USB

Once the installation USB is ready, the next step will be starting the ASRock Rack X570D4U-2L2T server and going to the boot menu.

- 1. Boot the server.
- 2. Press *F11* to access the boot menu.

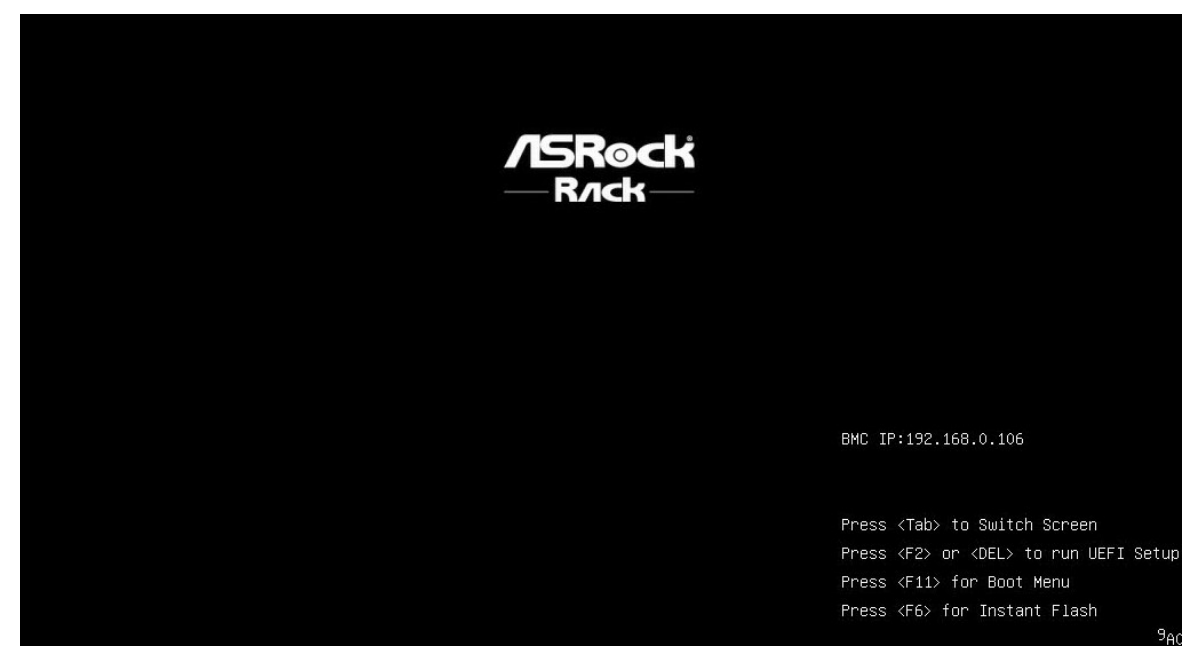

3. Choose the installer USB to boot.

#### Please select boot device: UEFI: Built-in EFI Shell NVMe B1D0F0: M.2 (P80) 3TE6 NVMe B23D0F0: M.2 (P80) 3TE6 UEFI: PXE IP4 P0 Intel(R) Ethernet Controller X550 UEFI: PXE IP6 P0 Intel(R) Ethernet Controller X550 UEFI: PXE IP4 P1 Intel(R) Ethernet Controller X550 UEFI: PXE IP6 P1 Intel(R) Ethernet Controller X550 UEFI: PXE IP4 P1 Intel(R) I210 Gigabit Network Connection UEFI: PXE IP6 P1 Intel(R) I210 Gigabit Network Connection UEFI: PXE IP4 P0 Intel(R) I210 Gigabit Network Connection UEFI: PXE IP6 P0 Intel(R) I210 Gigabit Network Connection Virtuozzo Hybrid Infrastructure (M.2 (P80) 3TE6) UEFI OS (M.2 (P80) 3TE6) USB: VendorCoProductCode UEFI: VendorCoProductCode, Partition 2 Enter Setup ↑ and ↓ to move selection

T and ↓ to move selection ENTER to select boot device ESC to boot using defaults

### 2.3 Performing Installation

Based on your preferences, you can install Virtuozzo Hybrid Server 7 with:

- **CLI support** no GUI/Automator will be installed; VHS administration will be performed from the command line
- GUI support Automator is installed; VHS administration will be done from the Control Plane (Web UI)

#### 2.3.1 CLI Installation

1. Click the Install Virtuozzo Hybrid Server 7 with CLI management option.

| Install Virtuozzo Hybrid Server 7.5.4 (53) with GUI management<br>Install Virtuozzo Hybrid Server 7.5.4 (53) with CLI management<br>Test this media & start Virtuozzo Hybrid Server 7.5.4 (53)<br>Troubleshooting> |
|----------------------------------------------------------------------------------------------------|
| Test this media & start Virtuozzo Hybrid Server 7.5.4 (53)<br>Troubleshooting>                                                                                                    |
|                                                                                                    |
|                                                                                                    |
|                                                                                                    |

- 2. Within the installation window, you need to configure the following points:
  - accept the EULA
  - select storage type
  - choose the installation destination
  - configure the network interface

| VIRTUOZZO HYBRID        | SERVER 7.5.4 (53) INSTALLATION<br>ARY                    |   |                                                               | 🖽 us                          |
|-------------------------|----------------------------------------------------------|---|---------------------------------------------------------------|-------------------------------|
| LOCALIZA                | TION                                                     |   |                                                               |                               |
| O                       | DATE & TIME<br>Australia/Brisbane timezone               |   | KEYBOARD<br>English (US)                                      |                               |
| SOFTWAR                 | E                                                        |   |                                                               |                               |
| 0                       | INSTALLATION SOURCE                                      |   |                                                               |                               |
| SYSTEM                  |                                                          |   |                                                               |                               |
| <u>S</u>                | INSTALLATION DESTINATION<br>No disks selected            |   | EULA<br>EULA is not accepted                                  |                               |
|                         | KDUMP<br>Kdump is enabled                                | ÷ | <b>NETWORK &amp; HOST NAME</b><br>Wired (enp36s0f0) connected |                               |
|                         | SELECT STORAGE TYPE Basic storage selected               |   |                                                               |                               |
|                         |                                                          |   |                                                               |                               |
|                         |                                                          |   | Quit                                                          | Begin Installation            |
|                         |                                                          |   | We won't touch your disks until you                           | u click 'Begin Installation'. |
| A Please complete items | marked with this icon before continuing to the next step |   |                                                               |                               |

3. Click **EULA** and read the agreement. *Accept* it and click **Done** to proceed.

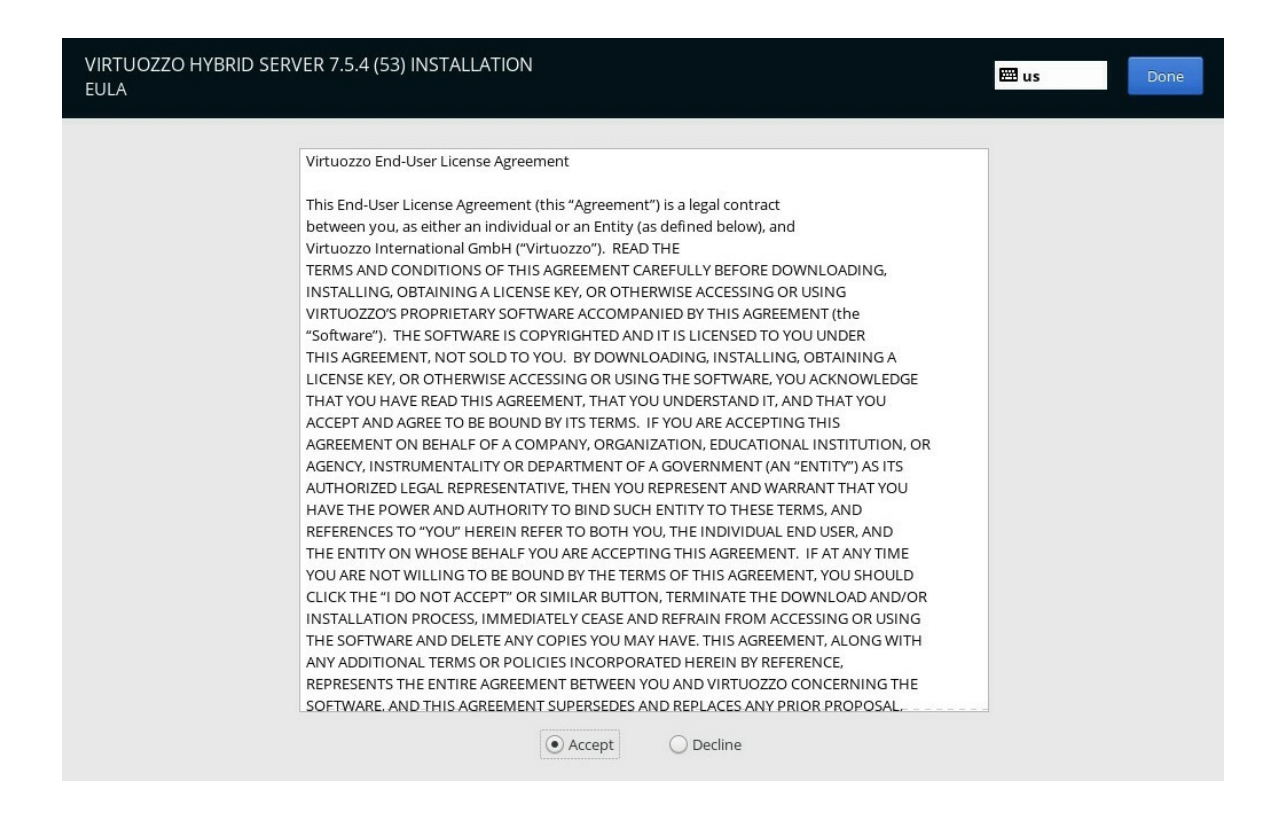

4. Return to the main menu and go to **Select Storage Type**. Ensure that "*Basic Storage*" is selected and click the **Done** button.

| VIRTUOZZO HYBRID SERVER 7.5.4 (5<br>SELECT STORAGE TYPE                                                                                                    | 53) INSTALLATION                                                                                                    |                                                | 🕮 us  | Done |
|----------------------------------------------------------------------------------------------------|----------------------------------------------------------------------------------------------------|------------------------------------------------|-------|------|
| Select type of a Storage:<br>Basic Storage<br>Install or upgrade to basic storage.<br>Virtuozzo Storage<br>Install or upgrade to Virtuozzo Storage.                                                                                                    |                                                                                                    |                                                |       |      |
| Create or join Virtuozzo Storage:<br>Vou can join an existing Virtuozzo Storage in your n<br>Create<br>You can create a new Virtuozzo Storage cluster. Ch<br>in your network or want to set up a separate Virtuo<br>Specify the Virtuozzo Storage cluster to join | etwork, if you have already set up one.<br>oose this option if you do not have Virtuezzo Storage<br>uzzo Storage cluster for this installation.<br>1: |                                                |       |      |
| Name:<br>Enter the name of the Virtuozzo Storage cluster<br>to join this server to.                                                                                                    | Configure security                                                                                                    |                                                |       |      |
| Select functional roles for this server: Attendata Server Role A Metadata Server Role Chunk Server Role A Chunk Server stores the contents of virtual machin Configure                                                                                            | vers. The specified IP address will be used to access<br>es and Containers on its local drives.                                                       | s the Metadata Server and cannot be changed la | iter. |      |
| Client Server Role A Client allows you to access Virtuozzo Storage from Configure                                                                                                    | this server and run virtual machines and containers                                                                                                   | i hosted on Virtuozzo Storage.                 |       |      |
| Internal IP address:<br>All ports on this interface will be open to let storage comp<br>192.168.0.109                                                                                                    | ionents reach other cluster nodes.                                                                                                    |                                                |       |      |

- 5. Next, configure the network interface by clicking Network & Host Name. We use the vhs.example.com hostname as an example. Choose the required interface (enp36s0f0 in our case). Navigate to Configure > IPv4 Settings > Method > Manual, click Add and enter the following data:
  - LAN IP address
  - Netmask
  - Gateway
  - DNS servers

|                      | Edit                              | ing enp36s0f0     |                      |
|----------------------|-----------------------------------|-------------------|----------------------|
| Connection name: enp | o36s0f0                           |                   |                      |
| General Ethern       | et 802.1X Security                | DCB Proxy IPv4 Se | ttings IPv6 Settings |
| Method: Manual       |                                   |                   | •                    |
| Addresses            |                                   |                   |                      |
| Address              | Netmask                           | Gateway           | bbA                  |
| 192.168.0.109        | 24                                | 192.168.0.1       | 7100                 |
|                      |                                   |                   |                      |
| DNS servers:         | 3.8.8.8                           |                   |                      |
| Search domains:      |                                   |                   |                      |
| DHCP client ID:      |                                   |                   |                      |
|                      | ressing for this connection t     | to complete       |                      |
| Require IPv4 add     | cooling for child control control | co comproco       |                      |

Click **Save** and **Done** when ready.

Installation Destination is the last option you need to configure. We have two disks, select *System* one (to install the OS) and tick both for *Datastore*. At the bottom of the window, select the "*I will configure partitioning*" radio button and click Done.

| Disk                     | Туре | Size       | System | Datastore | Purpose                  |
|--------------------------|------|------------|--------|-----------|--------------------------|
| nvme0n1 / M.2 (P80) 3TE6 | HDD  | 894.25 GiB | ۲      |           | Used by operating system |
| vme1n1 / M.2 (P80) 3TE6  | HDD  | 894.25 GiB | 0      |           | Available for storage    |
|                          |      |            |        |           |                          |

By default, a small partition is created for the OS (64GB), and the remaining space is used as a Datastore.
 Click the **Done** button when ready.

**Note:** Everything on those drives will be erased.

| <b>lew Virtuozzo Hybrid Server 7</b> .<br>DATA | 5.4 (53) Installation | vhs_vhs-vz                                                                     |                                                                               |
|------------------------------------------------|-----------------------|--------------------------------------------------------------------------------|-------------------------------------------------------------------------------|
| /vz<br>vhs_vhs-vz                              | 1660.5 GiB 🗲          | Mount Point:                                                                   | Device(s):                                                                    |
| SYSTEM<br>/boot<br>nyme0n1p2                   | 1024 MiB              | Desired Capacity:<br>1660.5 GiB                                                | M.2 (P80) 3TE6 (nvme0n1) and 1 oth                                            |
| BIOS Boot<br>nvme0n1p1                         | 1024 KiB              |                                                                                | Modify                                                                        |
| /<br>vhs_vhs-root                              | 64 GiB                | Device Type:                                                                   | Volume Group                                                                  |
| swap<br>nvme0n1p3                              | 63 GiB                | LVM     Encry       File System:     Reform       ext4 tuned for VZ     Reform | vpt vhs_vhs (0 B free)  Modify                                                |
|                                                |                       | Label:                                                                         | Name:<br>vz                                                                   |
|                                                |                       |                                                                                | Update Settings Note: The settings you make on this screen w                  |
| + - C                                          |                       |                                                                                | not be applied until you click on the mo<br>menu's 'Begin Installation' butto |

8. Now, you can click the **Begin Installation** button.

| Quit | Begin Installation |
|------|--------------------|
| <br> |                    |

9. While the installation is in progress, you can provide the license key, set the root password, and create a user.

| USER SET    | TINGS                                                                             | 题 us                                            | 5 |
|-------------|-----------------------------------------------------------------------------------|-------------------------------------------------|---|
|             | LICENSE KEY<br>License key is not set<br>USER CREATION<br>No user will be created | Root PASSWORD<br>Root password is not set       |   |
|             | Configurat                                                                        | ion                                             |   |
| C Copying m | Increa                                                                            | ase revenues per physical server<br>rtuozzo.com |   |
|             | VIRTUOZZO HYBRID SERVER                                                           | 7.5.4 (53) INSTALLATION                         |   |
|             |                                                                                   |                                                 |   |

10. In the **License Key** section, enter the license key you've got via email alongside the VHS image and click **Done**.

| VIRTUOZZO HYBRID SER<br>LICENSE KEY | VER 7.5.4 (53) INSTALLATION                                                                                                    | 🖽 us | Done |
|-------------------------------------|----------------------------------------------------------------------------------------------------|------|------|
|                                     | Please enter a license key. If you do not have a license key, you can get one from<br>the Virtuozzo website ( <u>https://virtuozzo.com/products/virtuozzo</u> ). You can also<br>install a license later using the 'sudo vzlicload -p KEY' command.<br>License Key: |      |      |

11. Go to the **Root Password** section and create a root account password. Click **Done** to proceed.

| Specify password                     |                   |  |  |
|--------------------------------------|-------------------|--|--|
| The root account is used for adminis | ering the system. |  |  |
| Create password                      |                   |  |  |
|                                      | Empty             |  |  |
| Confirm password                     |                   |  |  |
|                                      |                   |  |  |

12. The **Create User** section helps create a new user. Click **Done** when ready.

| VIRTUOZZO HYBRID SERVER 7.5.4 (53) INSTALL<br>Create user | ATION                                                                      | 🖽 us | Done |
|-----------------------------------------------------------|----------------------------------------------------------------------------|------|------|
| Full name                                                 | tester                                                                     |      |      |
| User name                                                 | tester                                                                     |      |      |
|                                                           | Tip: Keep your user name shorter than 32 characters and do not use spaces. |      |      |
|                                                           | Make this user administrator                                               |      |      |
| Password                                                  |                                                                            |      |      |
|                                                           | Weak                                                                       |      |      |
| Confirm password                                          | •••••                                                                      |      |      |
|                                                           | Advanced                                                                   |      |      |

13. Once the installation is done and all the configurations are provided, click **Finish configuration** and **Reboot** the server.

|           | LICENSE KEY                          | ROOT PASSWORD                                                                                         |                     |
|-----------|--------------------------------------|----------------------------------------------------------------------------------------------------|---------------------|
|           | License key is not set               | Root password is set                                                                                  |                     |
|           | USER CREATION                        |                                                                                                    |                     |
|           | Administrator tester will be created |                                                                                                    |                     |
|           | G-1                                  | 6                                                                                                    |                     |
|           | Cor                                  | inguration                                                                                            |                     |
|           |                                      |                                                                                                    |                     |
| ompleter  |                                      |                                                                                                    |                     |
| omplete!  |                                      | Virtuozzo Hybrid Server is now successfully installed and ready for yo                                | ou to us            |
| Complete! |                                      | Virtuozzo Hybrid Server is now successfully installed and ready for yo<br>Go ahead and reboot to star | ou to us<br>t using |

14. Verify installation by accessing the server over SSH via the LAN IP assigned during the installation.

| jbustos@gibson ~ %  | ssh root@192.168.0.109                                            |
|---------------------|-------------------------------------------------------------------|
| The authenticity of | host '192.168.0.109 (192.168.0.109)' can't be established.        |
| ED25519 key fingerp | print is SHA256:o2zzZHAo8uJwb3NILOyBm4YX3mp+eb4ddzMEeTmgyXE.      |
| This key is not kno | own by any other names                                            |
| Are you sure you wa | <pre>int to continue connecting (yes/no/[fingerprint])? yes</pre> |
| Warning: Permanentl | y added '192.168.0.109' (ED25519) to the list of known hosts.     |
| root@192.168.0.109' | s password:                                                       |
| MOTD generated at:  | 03:09:06                                                          |
| Uptime:             | 1 min                                                             |
| 0S:                 | Virtuozzo release 7.5.4 (53)                                      |
| IP:                 | 192.168.0.109 10.37.130.2 fdb2:2c26:f4e4::1                       |
| Hostname:           | vhs.example.com                                                   |
| Kernel:             | 3.10.0-1160.53.1.vz7.185.3 GNU/Linux                              |
| System Load:        | 0.11                                                              |
| /vz Usage:          | 0% of 1.6T                                                        |
| Swap Usage:         | 0%                                                                |
| RAM Free:           | 98% of 125.7GB                                                    |
| [root@vhs ~]#       |                                                                   |

#### 2.3.2 GUI Installation

1. Click the Install Virtuozzo Hybrid Server 7 with GUI management option.

| Install Virt | uozzo Hybrid Server 7.5.4 (53) with GUI management |
|--------------|----------------------------------------------------|
| Install Virt | uozzo Hybrid Server 7.5.4 (53) with CLI management |
|              |                                                    |
|              |                                                    |

- 2. Within the installation window, you need to configure the following points:
  - accept the EULA
  - disable Virtuozzo Storage (use local storage)
  - configure the network interface
  - define the IP of the Virtuozzo Automator (GUI)
  - choose the installation destination

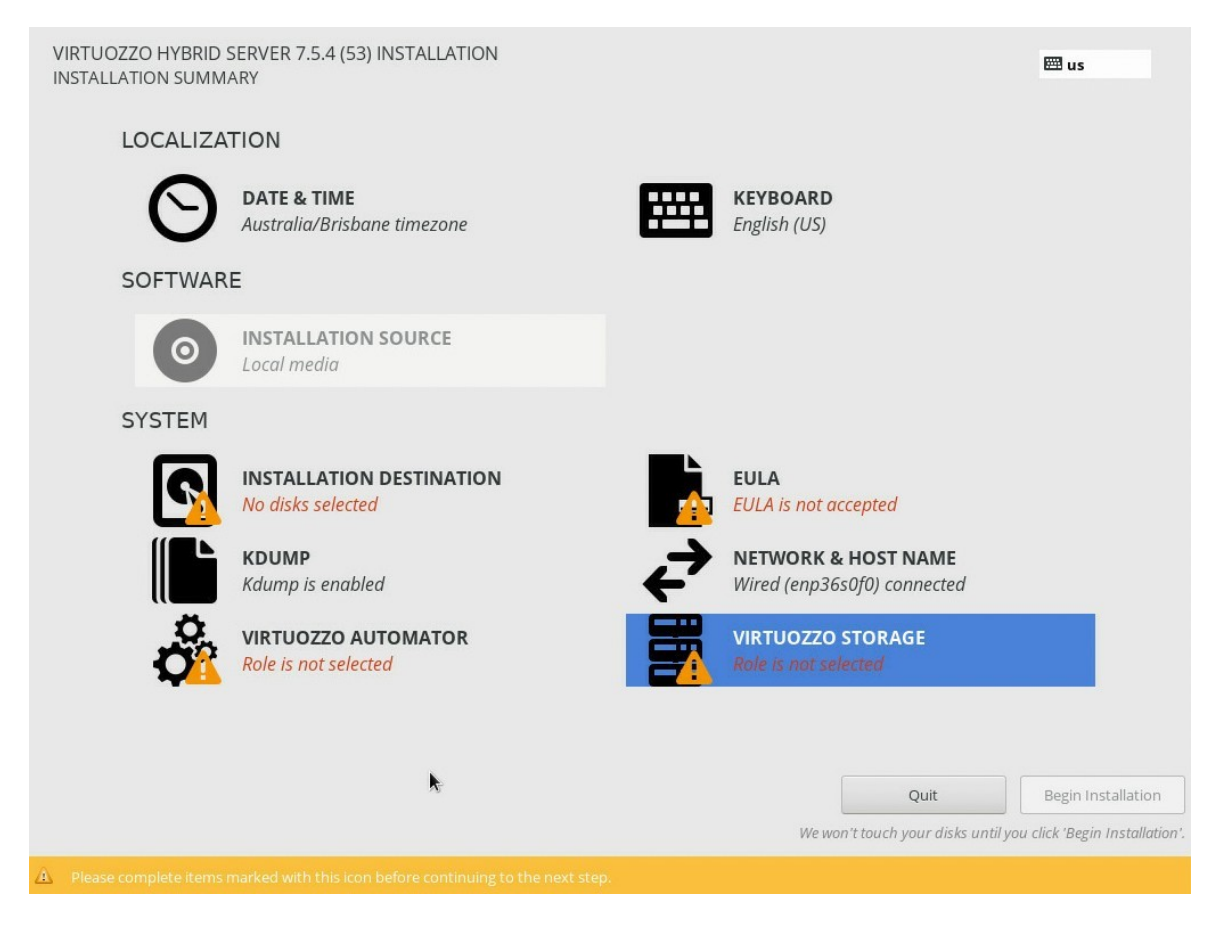

3. Click **EULA** and read the agreement. *Accept* it and click **Done** to proceed.

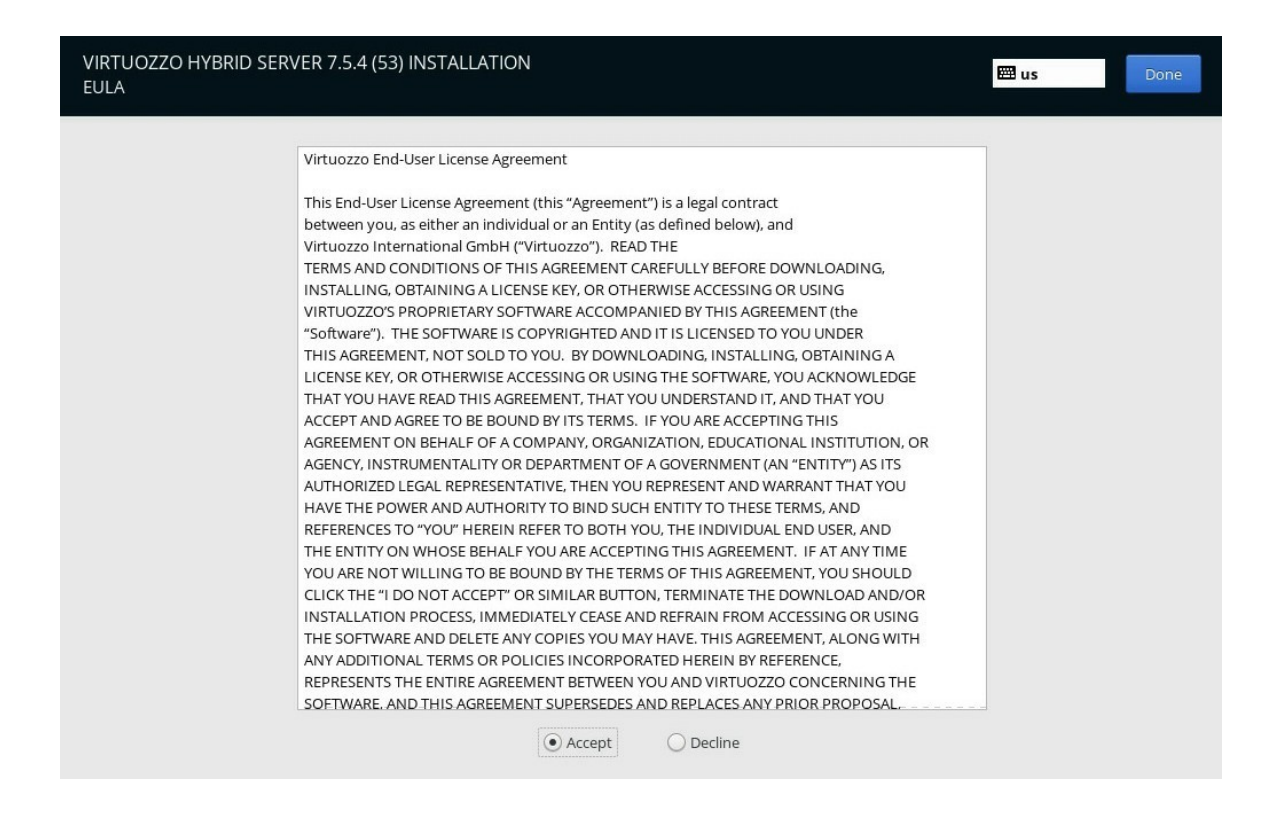

4. Return to the main menu and go to **Virtuozzo Storage**. Select the "*No Virtuozzo Storage*" option and click the **Done** button.

| VIRTUOZZO HYBRID SERVER 7.5.4 (53) INSTALLATION<br>VIRTUOZZO STORAGE               | 🖽 us | Done |
|------------------------------------------------------------------------------------|------|------|
| Select Node Role:                                                                  |      |      |
| O Management Panel and Storage<br>Virtuozzo Storage management panel installation. |      |      |
| O Storage<br>Registration in existing Virtuozzo Storage management panels.         |      |      |
| No Virtuozzo Storage     Only local storage will be available for VE datastore.    |      |      |

- 5. Next, configure the network interface by clicking Network & Host Name. We use the vhs.example.com hostname as an example. Choose the required interface (enp36s0f0 in our case). Navigate to Configure > IPv4 Settings > Method > Manual, click Add and enter the following data:
  - IP address
  - Netmask
  - Gateway
  - DNS servers

|                     | - 197                              |                       |                 |
|---------------------|------------------------------------|-----------------------|-----------------|
|                     | Editing e                          | np36s0f0              |                 |
| Connection name: en | np36s0f0                           |                       |                 |
| General Ether       | net 802.1X Security D              | CB Proxy IPv4 Setting | s IPv6 Settings |
| Method: Manual      |                                    |                       | •               |
| Addresses           |                                    |                       |                 |
| Addresses           | Netmask                            | Gateway               | bba             |
| 192.168.0.109       | 24                                 | 192.168.0.1           |                 |
|                     | 22/11                              |                       | Delete          |
|                     |                                    |                       |                 |
| DNS servers:        | 8.8.8.8                            |                       |                 |
| Search domains:     |                                    |                       |                 |
| DHCP client ID:     |                                    |                       |                 |
|                     | dressing for this connection to co | mplete                |                 |
| Require IPv4 ad     |                                    |                       |                 |
| 🗌 Require IPv4 ad   |                                    |                       | Routes          |

Click **Save** and **Done** when ready.

6. In the **Virtuozzo Automator** section, choose the "*Management Panel and Compute*" option, enter the IP and hostname for the Automator GUI and click the **Done** button.

This action will deploy a Virtuozzo system container with the Automator GUI. The network interface specified in the previous step will be used to create a Linux bridge so that Automator GUI IP will be available through the bridge on the same LAN.

| VIRTUOZZO HYBRID SERVER 7.5.4 (<br>VIRTUOZZO AUTOMATOR                                                                       | 53) INSTALLATION                                                                                  | 🖾 us 🛛 Done      |
|----------------------------------------------------------------------------------------------------|---------------------------------------------------------------------------------------------------|------------------|
| Select Node Role:                                                                                                    |                                                                                                   |                  |
| Management Panel and Compute<br>Virtuozzo Automator installation.     Compute<br>Registration in existing Virtuozzo Automato | r.                                                                                                |                  |
| Important: Only one Virtuozzo Auton                                                                                          | ator management panel is required, so choose this role for the f                                  | first node only. |
| VA Management Node IP address:*                                                                                              | 192.168.0.200                                                                                     |                  |
| VA Management Node hostname:                                                                                                 | test.example.com                                                                                  |                  |
| A new container with Virtuozzo Automator will                                                                                | e created with the specified IP address and hostname.                                             |                  |
| To access Virtuozzo Automator management<br>You will set a root password later during instal                                 | anel, visit http:// <lp_or_hostname> in a web browser and log in as root. ation.</lp_or_hostname> |                  |

 Installation Destination is the last option you need to configure. We have two disks, select *System* one (to install the OS) and tick both for *Datastore*. At the bottom of the window, select the "*I will configure partitioning*" radio button and click Done.

| Disk                     | Туре | Size       | System     | Datastore | Purpose                  |
|--------------------------|------|------------|------------|-----------|--------------------------|
| nvme0n1 / M.2 (P80) 3TE6 | HDD  | 894.25 GiB | ۲          |           | Used by operating system |
| ıvme1n1 / M.2 (P80) 3TE6 | HDD  | 894.25 GiB | $\bigcirc$ |           | Available for storage    |
|                          |      |            |            |           |                          |

8. By default, a small partition is created for the OS (*64GB*), and the remaining space is used as a *Datastore*. Click the **Done** button when ready.

**Note:** Everything on those drives will be erased.

| <b>lew Virtuozzo Hybrid Server 7</b> .<br>DATA | 5.4 (53) Installation | vhs_vhs-vz                                                                     |                                                                               |
|------------------------------------------------|-----------------------|--------------------------------------------------------------------------------|-------------------------------------------------------------------------------|
| /vz<br>vhs_vhs-vz                              | 1660.5 GiB 🗲          | Mount Point:                                                                   | Device(s):                                                                    |
| SYSTEM<br>/boot<br>nyme0n1p2                   | 1024 MiB              | Desired Capacity:<br>1660.5 GiB                                                | M.2 (P80) 3TE6 (nvme0n1) and 1 oth                                            |
| BIOS Boot<br>nvme0n1p1                         | 1024 KiB              |                                                                                | Modify                                                                        |
| /<br>vhs_vhs-root                              | 64 GiB                | Device Type:                                                                   | Volume Group                                                                  |
| swap<br>nvme0n1p3                              | 63 GiB                | LVM     Encry       File System:     Reform       ext4 tuned for VZ     Reform | vpt vhs_vhs (0 B free)  Modify                                                |
|                                                |                       | Label:                                                                         | Name:<br>vz                                                                   |
|                                                |                       |                                                                                | Update Settings Note: The settings you make on this screen w                  |
| + - C                                          |                       |                                                                                | not be applied until you click on the mo<br>menu's 'Begin Installation' butto |

9. Now, you can click the **Begin Installation** button.

| Quit | Begin Installation |
|------|--------------------|
| <br> |                    |

10. While the installation is in progress, you can provide the license key, set the root password, and create a user.

| USER SET    | TINGS                                                                             | 题 us                                            | 5 |
|-------------|-----------------------------------------------------------------------------------|-------------------------------------------------|---|
|             | LICENSE KEY<br>License key is not set<br>USER CREATION<br>No user will be created | Root PASSWORD<br>Root password is not set       |   |
|             | Configurat                                                                        | ion                                             |   |
| C Copying m | Increa                                                                            | ase revenues per physical server<br>rtuozzo.com |   |
|             | VIRTUOZZO HYBRID SERVER                                                           | 7.5.4 (53) INSTALLATION                         |   |
|             |                                                                                   |                                                 |   |

11. In the **License Key** section, enter the license key you've got via email alongside the VHS image and click **Done**.

| VIRTUOZZO HYBRID SERV<br>LICENSE KEY | ER 7.5.4 (53) INSTALLATION                                                                                                    | 🖽 us | Done |
|--------------------------------------|----------------------------------------------------------------------------------------------------|------|------|
|                                      | Please enter a license key. If you do not have a license key, you can get one from<br>the Virtuozzo website ( <u>https://virtuozzo.com/products/virtuozzo</u> ). You can also<br>install a license later using the 'sudo vzlicload -p KEY' command.<br>License Key: |      |      |

12. Go to the **Root Password** section and create a root account password. Click **Done** to proceed.

| Specify password                     |                   |  |  |
|--------------------------------------|-------------------|--|--|
| The root account is used for adminis | ering the system. |  |  |
| Create password                      |                   |  |  |
|                                      | Empty             |  |  |
| Confirm password                     |                   |  |  |
|                                      |                   |  |  |

13. The **Create User** section helps create a new user. Click **Done** when ready.

| VIRTUOZZO HYBRID SERVER 7.5.4 (53) INSTALL<br>Create user | ATION                                                                      | 🖼 us 🛛 Done |
|-----------------------------------------------------------|----------------------------------------------------------------------------|-------------|
| Full name                                                 | tester                                                                     |             |
| User name                                                 | tester                                                                     |             |
|                                                           | Tip: Keep your user name shorter than 32 characters and do not use spaces. |             |
|                                                           | Make this user administrator                                               |             |
|                                                           | Require a password to use this account                                     |             |
| Password                                                  |                                                                            |             |
| Confirm and and                                           | Weak                                                                       |             |
| Contirm password                                          |                                                                            |             |
|                                                           | Advanced                                                                   |             |

14. Once the installation is done and all the configurations are provided, click **Finish configuration** and **Reboot** the server.

|           | LICENSE KEY                          | ROOT PASSWORD                                                                                         |                     |
|-----------|--------------------------------------|----------------------------------------------------------------------------------------------------|---------------------|
|           | License key is not set               | Root password is set                                                                                  |                     |
|           | USER CREATION                        |                                                                                                    |                     |
|           | Administrator tester will be created |                                                                                                    |                     |
|           | G-1                                  | 6                                                                                                    |                     |
|           | Cor                                  | inguration                                                                                            |                     |
|           |                                      |                                                                                                    |                     |
| ompleter  |                                      |                                                                                                    |                     |
| omplete!  |                                      | Virtuozzo Hybrid Server is now successfully installed and ready for yo                                | ou to us            |
| Complete! |                                      | Virtuozzo Hybrid Server is now successfully installed and ready for yo<br>Go ahead and reboot to star | ou to us<br>t using |

15. Once the system is booted, go to the IP specified during the Virtuozzo Automator configuration (*https://ip-of-the-automator-gui*). Use the root user with the password you've specified in the 12th step to log in.

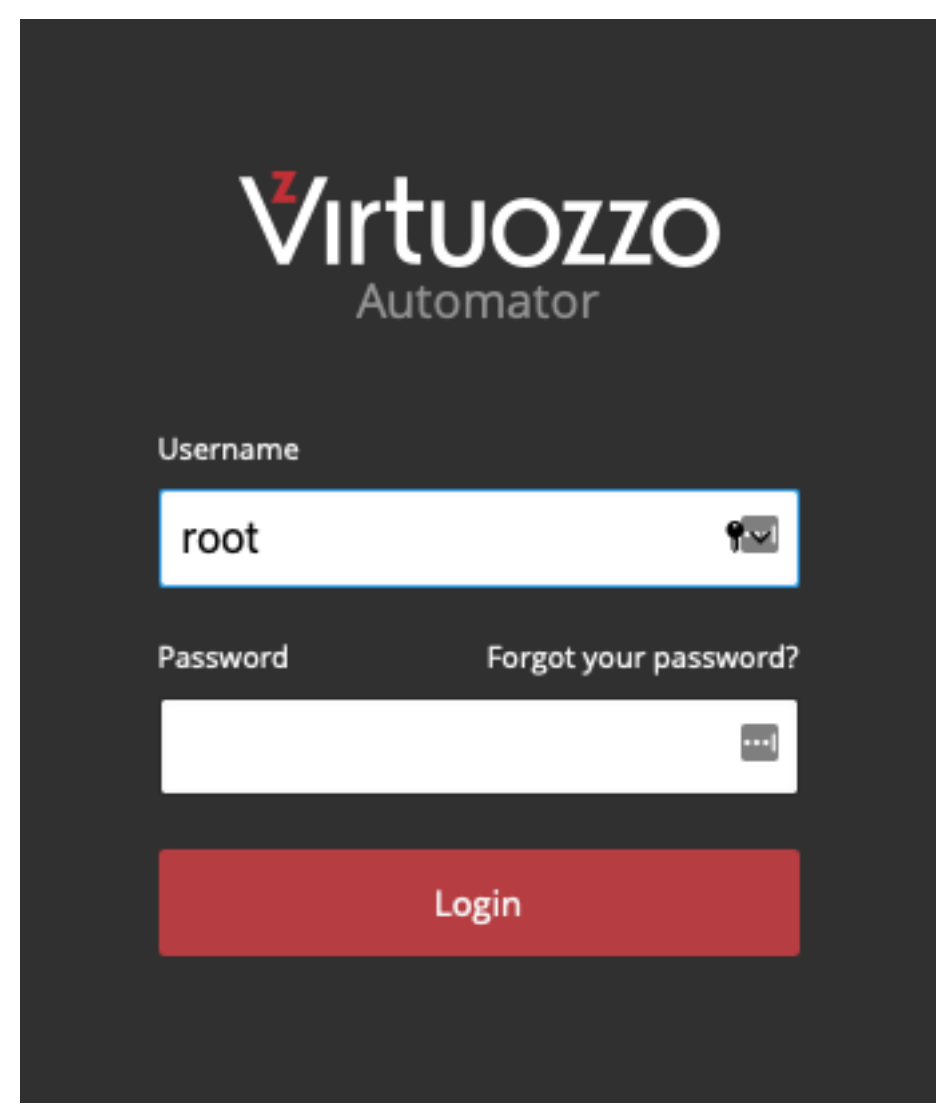

Or you can verify the installation by accessing the server over SSH via the LAN IP assigned during the installation.

jbustos@gibson ~ % ssh root@192.168.0.109 The authenticity of host '192.168.0.109 (192.168.0.109)' can't be established. ED25519 key fingerprint is SHA256:o2zzZHAo8uJwb3NILOyBm4YX3mp+eb4ddzMEeTmgyXE. This key is not known by any other names Are you sure you want to continue connecting (yes/no/[fingerprint])? yes Warning: Permanently added '192.168.0.109' (ED25519) to the list of known hosts. root@192.168.0.109's password: MOTD generated at: 03:09:06 Uptime: 1 min **OS**: Virtuozzo release 7.5.4 (53) IP: 192.168.0.109 10.37.130.2 fdb2:2c26:f4e4::1 Hostname: vhs.example.com Kernel: 3.10.0-1160.53.1.vz7.185.3 GNU/Linux System Load: 0.11 /vz Usage: 0% of 1.6T Swap Usage: 0% RAM Free: 98% of 125.7GB [root@vhs ~]#

#### **CHAPTER 3**

# Enabling SR-IOV on ASRock Rack

This chapter explains how to enable and configure SR-IOV on Virtuozzo Hybrid Server 7 and assign the PCI SR-IOV devices to virtual machines.

### 3.1 About SR-IOV

**Single Root I/O Virtualization (SR-IOV)** is a hardware specification that allows a single PCI Express (PCIe) endpoint to function as numerous devices (e.g., a single Ethernet port will appear as multiple, separate, physical devices). *Physical Functions (PFs)* and *Virtual Functions (VFs)* are two PCIe functions that enable this functionality. *PCI passthrough* is another functionality provided by the IOMMU driver, which allows assigning PCIe devices directly to Virtual Hosts. It allows virtual machines to benefit from direct PCI device assignment while only requiring one slot on the host physical computer.

When SR-IOV is used in conjunction with the PCI passthrough functionality in its most basic form (**SR-IOV VF PCI**), we can inject an SR-IOV network VF into a Linux KVM VM.

Physical Functions are Full PCIe devices that include SR-IOV capabilities (PCIe Devices).

**Virtual Functions** are PCIe functions that only compute I/O. These are the resulting VFs from the PCIe PFs device (Virtual NICs).

The direct assignment (**PCI passthrough**) approach also bypasses the Linux virtual bridges that are usually in place for virtual machine networking.

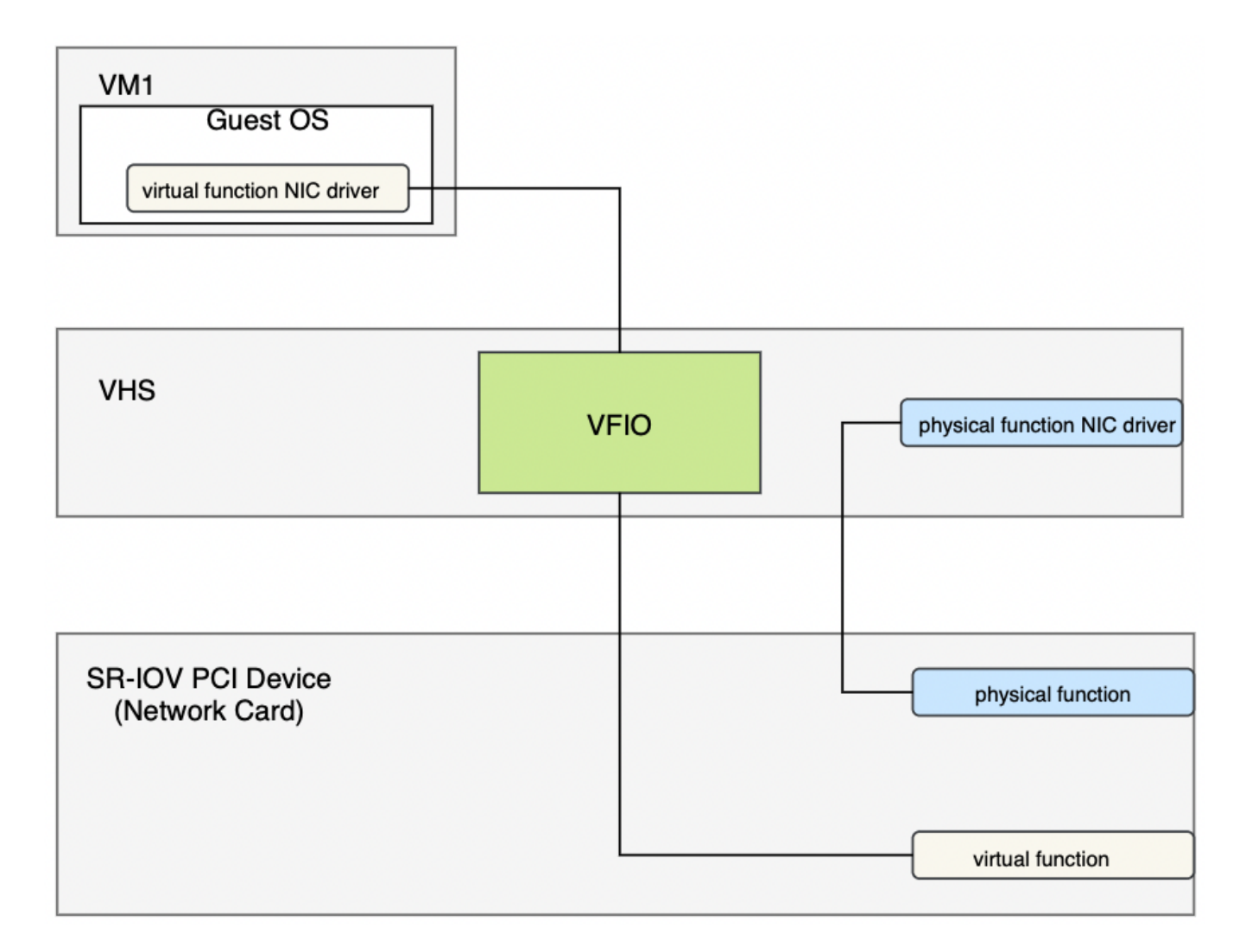

#### Why use SR-IOV on VHS?

Virtual Functions offer **better performance** than paravirtual drivers or emulated devices. The performance is nearly **close to native**. An overlooked feature when using VFs is **data protection**; all the data is managed and controlled by the hardware, which improves data protection between virtual machines on the same host. These features allow the host to have an increased virtual machine density. It is important to mention that Virtual Machines with assigned PCI devices cannot be migrated to other hosts, which in our case works well as we will be using a dedicated host with local storage, and machines will always be running on this host.

### 3.2 Enabling SR-IOV and IOMMU Support

**SR-IOV VF PCI** relies heavily on hardware support. Here is a list of hardware requirements for SR-IOV:

- Your firmware (BIOS or UEFI) must support SR-IOV.
- Your PCIe devices (e.g., Ethernet Port) must support SR-IOV.
- Root Ports or the PCIe switch must support ARI (alternative routing ID interpretation).
- Device assignment requires IOMMU (I/O Memory Management Unit) support in the CPU and firmware.

**The ASRock Rack X570D4U-2L2T server powered by AMD Ryzen 9 5950X 16-Core @ 3.40GHz** was certified for compatibility with Virtuozzo Hybrid Server version 7.5.4 by the Virtuozzo Technology Alliances team. All validation tests available for the standalone server configuration were completed with a 100% pass rate. A wide range of installation scenarios and functional tests were covered, including SR-IOV and PCIe passthrough support.

1. Check if **IOMMU** is enabled on the BIOS or UEFI. Go to *Advanced* > *AMD CBS* > *NBIO Common Options* > *IOMMU* and enable the option, if needed.

| Aptio Setup Utility<br>Advanced                                                                                                    | y – Copyright (C) 20                                                                                                    | 21 American Megatrends, Inc.                                                                                                    |
|----------------------------------------------------------------------------------------------------|----------------------------------------------------------------------------------------------------|----------------------------------------------------------------------------------------------------|
| NBIO Common Options                                                                                                    |                                                                                                    | Enable/Disable IOMMU                                                                                                    |
| IOMMU<br>XFR Enhancement<br>ACS Enable<br>PCIE ARI Support<br>PCIE ARI Enumeration<br>PCIE Ten Bit Tag Support<br>HD Audio Enable<br>SMU Common Options<br>Enable AER Cap<br>Early Link Speed<br>Presence Detect Select mode<br>Preferred IO<br>CV test<br>Loopback Mode | [Enabled]<br>[Auto]<br>[Auto]<br>[Auto]<br>[Auto]<br>[Auto]<br>[Auto]<br>[Auto]<br>[Auto]<br>[Auto]<br>[Auto]<br>[Auto] | <pre>++: Select Screen 11: Select Item Enter: Select +/-: Change Option F1: General Help F7: Discard Changes F9: Load UEFI Defaults F10: Save and Exit ESC: Exit</pre> |
| Version 2.20.1276.                                                                                                    | . Copyright (C) 2021                                                                                                    | American Megatrends, Inc.                                                                                                    |

Check that SR-IOV support is enabled on the BIOS or UEFI. Go to Advanced > Chipset Configuration > SR-IOV Support and enable the option, if needed.

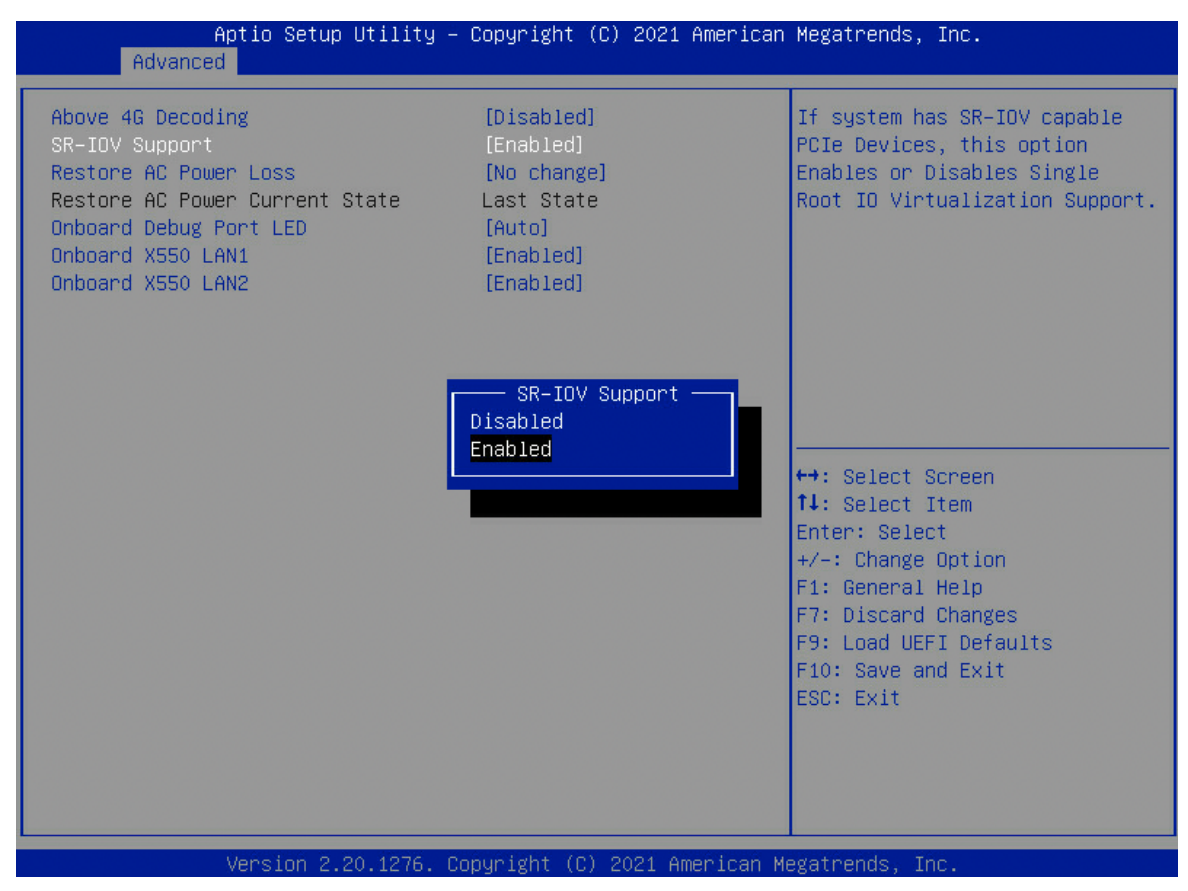

### 3.3 Configuring SR-IOV VFs Network Adapters

There are a few configuration steps required to create SR-IOV VFs network adapters:

- Identify network cards on your system and verify SR-IOV support.
- Verify that IOMMU is supported and loaded by your kernel when booting.
- Define how many SR-IOV VFs network adapters are created.
- Enable persistent device creation after reboot.
- 1. Identify the available network cards.

| # lshw -c network -businfo             |           |         |                                 |  |  |
|----------------------------------------|-----------|---------|---------------------------------|--|--|
| [root@vhs ~]# lshw -c network -businfo |           |         |                                 |  |  |
| Bus info                               | Device    | Class   | Description                     |  |  |
| ====================================== | enp36s0f0 | network | Ethernet Controller 10G X550T   |  |  |
| pci@0000:24:00.1                       | enp36s0f1 | network | Ethernet Controller 10G X550T   |  |  |
| pci@0000:26:00.0                       | enp38s0   | network | I210 Gigabit Network Connection |  |  |
| pci@0000:27:00.0                       | enp39s0   | network | I210 Gigabit Network Connection |  |  |

2. Use the **Bus info** (without the *pci*@ part) from the previous step output to check for SR-IOV support. For example, on the *enp360f0* device:

# lspci -vs 0000:24:00.0

[root@vhs ~]# lspci -vs 0000:24:00.0

| 24:00.0 | Ethernet controller: Intel Corporation Ethernet Controller 10G X550T (rev 01) |
|---------|-------------------------------------------------------------------------------|
|         | Subsystem: ASRock Incorporation Device 1563                                   |
|         | Flags: bus master, fast devsel, latency 0, IRQ 38                             |
|         | Memory at fc800000 (64-bit, prefetchable) [size=4M]                           |
|         | Memory at fcc04000 (64-bit, prefetchable) [size=16K]                          |
|         | Expansion ROM at fb280000 [disabled] [size=512K]                              |
|         | Capabilities: [40] Power Management version 3                                 |
|         | Capabilities: [50] MSI: Enable- Count=1/1 Maskable+ 64bit+                    |
|         | Capabilities: [70] MSI-X: Enable+ Count=64 Masked-                            |
|         | Capabilities: [a0] Express Endpoint, MSI 00                                   |
|         | Capabilities: [100] Advanced Error Reporting                                  |
|         | Capabilities: [140] Device Serial Number 00-00-00-ff-ff-00-00-00              |
|         | Capabilities: [150] Alternative Routing-ID Interpretation (ARI)               |
|         | Capabilities: [160] Single Root I/O Virtualization (SR-IOV)                   |
|         | Capabilities: [1a0] Transaction Processing Hints                              |
|         | Capabilities: [1b0] Access Control Services                                   |
|         | Capabilities: [1c0] Latency Tolerance Reporting                               |
|         | Capabilities: [1d0] #19                                                       |
|         | Kernel driver in use: ixgbe                                                   |
|         | Kernel modules: ixgbe                                                         |

3. Create **SR-IOV VFs network adapter**. You need to set the required adapters' number (*one*, in our example):

# echo 1 > /sys/class/net/enp36s0f0/device/sriov\_numvfs

4. Verify that adapters were correctly created.

# lshw -c network -businfo

| [root@vhs ~]# lsh | wc_network -bus | info    |                                 |
|-------------------|-----------------|---------|---------------------------------|
| Bus info          | Device          | Class   | Description                     |
| pci@0000:24:00.0  | enp36s0f0       | network | Ethernet Controller 10G X550T   |
| pci@0000:24:00.1  | enp36s0f1       | network | Ethernet Controller 10G X550T   |
| pci@0000:26:00.0  | enp38s0         | network | I210 Gigabit Network Connection |
| pci@0000:27:00.0  | enp39s0         | network | I210 Gigabit Network Connection |
| pci@0000:25:10.0  | enp37s16        | network | X550 Virtual Function           |
|                   | br0             | network | Ethernet interface              |
|                   | virbr0-nic      | network | Ethernet interface              |
|                   | host-routed     | network | Ethernet interface              |
| usb@3:5.3         | enp42s0f3u5u3c2 | network | Ethernet interface              |
|                   | virbr0          | network | Ethernet interface              |
| [root@vhs ~]#     |                 |         |                                 |

5. To make these changes permanent, you can create the following *udev rules* file (use the name of your interface as the file name).

# vim /etc/udev/rules.d/enp36s0f0.rules
ACTION=="add", SUBSYSTEM=="net", ENV{ID\_NET\_DRIVER}=="ixgbe",ATTR{device/sriov\_numvfs}="1"

# 3.4 Assigning SR-IOV VF Network Adapter to Linux KVM VM

We have a virtual machine running CentOS 7. This virtual machine already has a primary network interface with IP address *192.168.0.223*. Our goal is to assign a function network interface created previously to this running CentOS 7 virtual machine.

We have identified the new virtual function network adapter as *enp37s16* and can see that it appears as an available network interface on our hypervisor.

```
[root@vhs ~]# ip link show enp37s16
8: enp37s16: <BROADCAST,MULTICAST,UP,LOWER_UP> mtu 1500 qdisc mq state UP mode DEFAULT group default qlen 1000
link/ether 12:42:f7:4b:2e:9e brd ff:ff:ff:ff:ff
```

Now, let's see how to pass through this network virtual function to a virtual machine in a persistent way.

1. We will be using the **Bus info** in the next steps. However, you need to replace ":" and "@" with "\_" when querying the device. For example, *pci@0000:25:10:0* » *pci\_0000\_25\_10\_0*.

| [root@vhs ~]# lsh | w -c network -bus | info    |                                 |
|-------------------|-------------------|---------|---------------------------------|
| Bus info          | Device            | Class   | Description                     |
|                   |                   |         |                                 |
| pci@0000:24:00.0  | enp36s0f0         | network | Ethernet Controller 10G X550T   |
| pci@0000:24:00.1  | enp36s0f1         | network | Ethernet Controller 10G X550T   |
| pci@0000:26:00.0  | enp38s0           | network | I210 Gigabit Network Connection |
| pci@0000:27:00.0  | enp39s0           | network | I210 Gigabit Network Connection |
| oci@0000:25:10.0  | enp37s16          | network | X550 Virtual Function           |
|                   | br0               | network | Ethernet interface              |
|                   | virbr0-nic        | network | Ethernet interface              |
|                   | host-routed       | network | Ethernet interface              |
| usb@3:5.3         | enp42s0f3u5u3c2   | network | Ethernet interface              |
|                   | virbr0            | network | Ethernet interface              |
| [root@vhs ~]#     |                   |         |                                 |

2. Gather information about the **VF network adapter**. Use *virsh* and the *pci* address in the format from the previous step.

| <pre># virsh nodedev_dumpxml pci_0000_25_10_0</pre>                                                                                                    |
|----------------------------------------------------------------------------------------------------|
| [root@vhs ~]# virsh nodedev-dumpxml pci_0000_25_10_0                                                                                                    |
| <device></device>                                                                                                    |
| <pre><name>pci_0000_25_10_0</name> <pre><pre><pre>cpath&gt;/sys/devices/pci0000:00/0000:00:01.2/0000:20:00.0/00000:21:02.0/0000:25:10.0 <pre>cparent&gt;pci_0000_21_02_0</pre>/path&gt;</pre></pre></pre></pre>                                                                                                    |
| <pre>chriver&gt;</pre>                                                                                                    |
| <ure td="" vers<=""></ure>                                                                                                    |
|                                                                                                    |
| <pre></pre>                                                                                                    |
| < class = 0.000 / class                                                                                                    |
| <domain>0</domain>                                                                                                    |
| <br><br> |
| <slot>16</slot>                                                                                                    |
| <function>0</function>                                                                                                    |
| <product id="0x1565">X550 Virtual Function</product>                                                                                                    |
| <vendor id="0x8086">Intel Corporation</vendor>                                                                                                    |
| <capability type="phys_function"></capability>                                                                                                    |
| <address bus="0x24" domain="0x0000" function="0x0" slot="0x00"></address>                                                                                                    |
|                                                                                                    |
| <iommugroup number="35"></iommugroup>                                                                                                    |
| <address bus="0x25" domain="0x0000" function="0x0" slot="0x10"></address>                                                                                                    |
|                                                                                                    |
| <pre><pci-express></pci-express></pre>                                                                                                    |
| <link port="0" speed="8" validity="cap" width="4"/>                                                                                                    |
| <link validity="sta" width="0"/>                                                                                                    |
|                                                                                                    |
|                                                                                                    |
|                                                                                                    |
|                                                                                                    |
| [root@vhs ~]#                                                                                                    |

3. Using the information highlighted in the image from the previous step, create an *xml* file to define the

network interface.

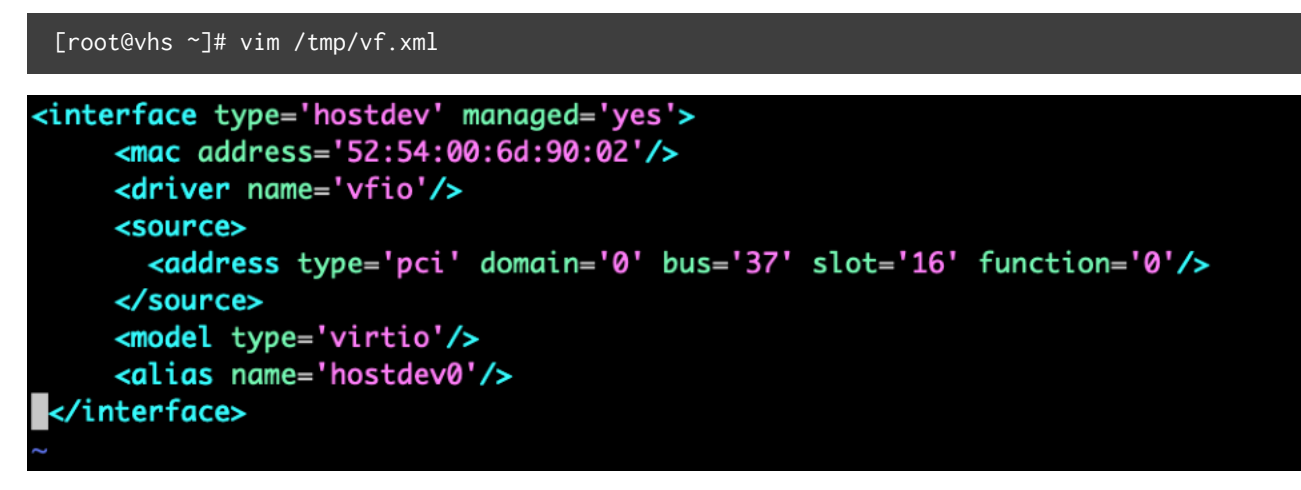

Attach the device using *virsh*. You can use the following flags:

- -live attach the interface to the running virtual machine
- -persistent use this network interface definition for future *guest* reboots (it doesn't persist on *host* reboots)
- -config apply the changes after VM reboot

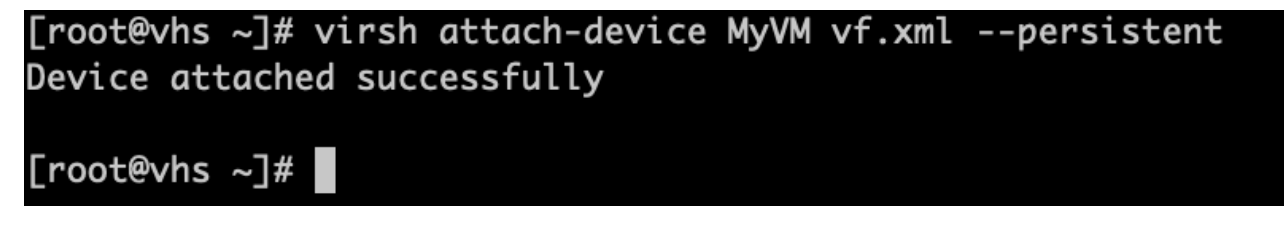

Verify that the device has been attached to the virtual machine correctly.

We have attached a virtual function network card to the virtual machine as a secondary network NIC.
 Let's see the status of the network interfaces on the virtual machine **before** assigning the device.

| [root@localhost<br>Bus info<br> | ~]# lshw<br>Device | -c network -businfo<br>Class | Description                                 |
|---------------------------------|--------------------|------------------------------|---------------------------------------------|
| pci@0000:00:03.0<br>virtio@0    | 0<br>eth0          | network<br>network           | Virtio network device<br>Ethernet interface |
| [root@localhost                 | ~]#                |                              |                                             |

5. **After** assigning the device, we can see the new virtual function network adapter inside the virtual

machine at the guest layer.

| [root@localhost                                                                                                    | ~]# lshw -c n                                                                                             | etwork -businfo                              |                                                                      |
|----------------------------------------------------------------------------------------------------|----------------------------------------------------------------------------------------------------|----------------------------------------------|----------------------------------------------------------------------|
| Bus info                                                                                                    | Device                                                                                                    | Class                                        | Description                                                          |
| pci@0000:00:03.0<br>virtio@0<br>pci@0000:00:07.0<br>[root@localhost<br>Slot: 00:07.0<br>Class: Ethernet<br>Vendor: Intel Co<br>Device: X550 Vir<br>SVendor:<br>SDevice: | eth0<br>ens7<br>~]# lspci -vm<br>controller<br>proration<br>tual Function<br>ASRock Incorp<br>Device 1563 | network<br>network<br>network<br>mks 00:07.0 | Virtio network device<br>Ethernet interface<br>X550 Virtual Function |
| PhySlot:<br>Driver: ixgbevf                                                                                                    | (                                                                                                    |                                              |                                                                      |
| Module: ixgbevf                                                                                                    |                                                                                                    |                                              |                                                                      |
| [root@localhost                                                                                                    | ~]#                                                                                                    |                                              |                                                                      |

That's all! Now, you can proceed with network interface configuration as in any regular virtual machine.